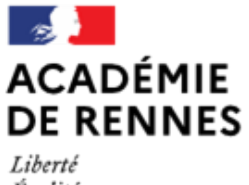

Liberté Égalité Fraternité Direction des services départementaux de l'éducation nationale d'Ille-et-Vilaine Espace école

MODULO

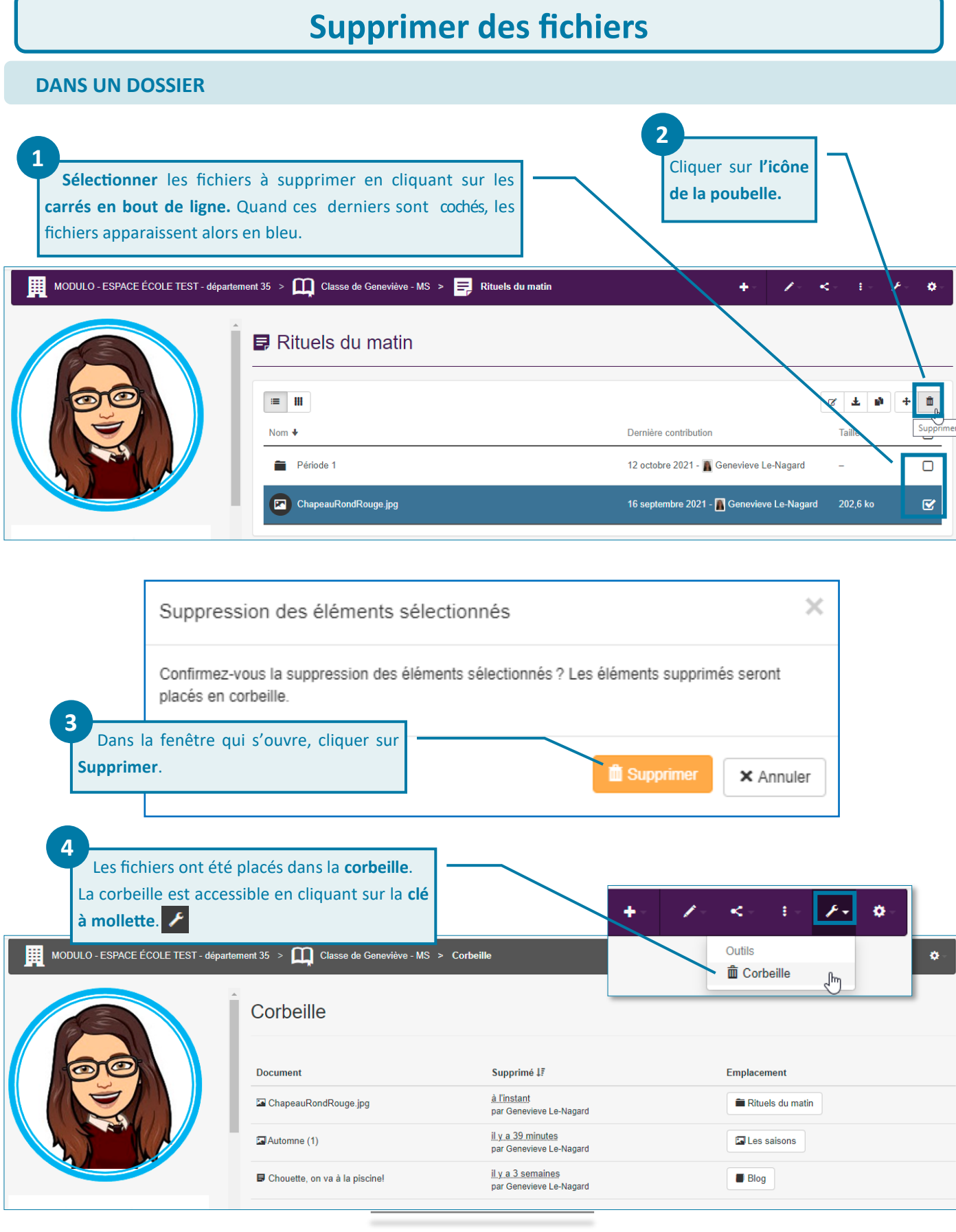

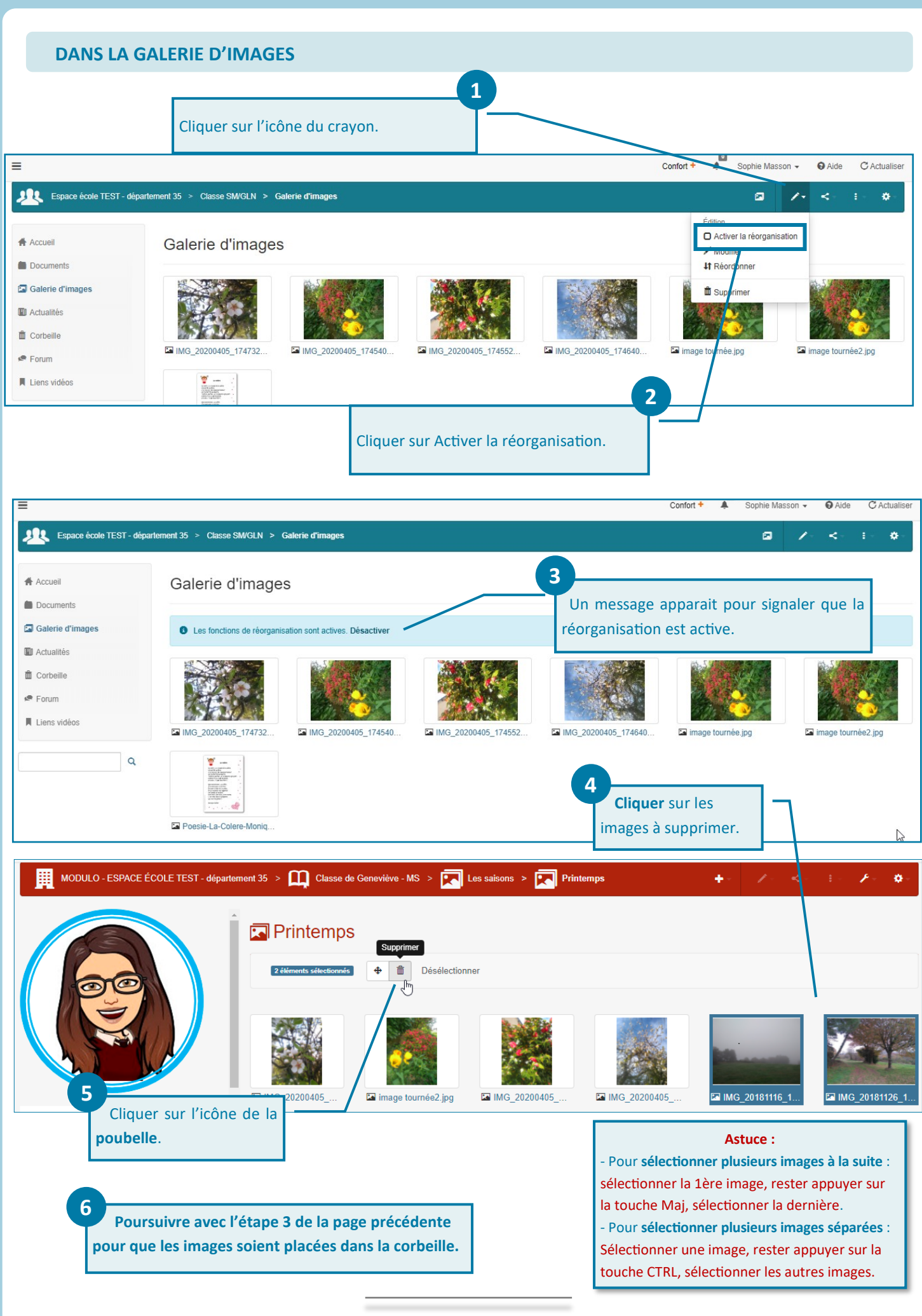

 $\odot$